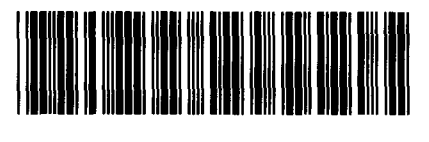

Control Number: 48745

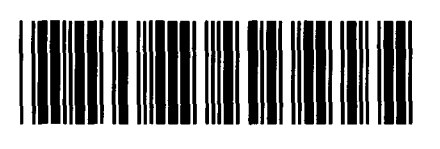

Item Number: 18

Addendum StartPage: 0

### **DOCKET NO. 48745**

§

§ §

§

COMPLIANCE FILING OF ENTERGY TEXAS, INC. IN RESPONSE TO ORDERING PARAGRAPH 6 OF THE FINAL ORDER IN DOCKET NO. 47416

### PUBLIC UTILERY COMMISSION NUV 29 PM 2: 45 OF TEXAS

### **RESPONSE OF ENTERGY TEXAS, INC. TO STAFF SECOND REQUEST FOR INFORMATION: STAFF 2: 1 ADDENDUM 1**

Entergy Texas, Inc. ("Entergy Texas" or "the Company") files its Response to Staff Second Request for Information. The response to such request is attached and is numbered as in the request. An additional copy is available for inspection at the Company's office in Austin, Texas.

Entergy Texas believes the foregoing response is correct and complete as of the time of the response, but the Company will supplement, correct or complete the response if it becomes aware that the response is no longer true and complete, and the circumstance is such that failure to amend the answer is in substance misleading. The parties may treat this response as if it were filed under oath.

Respectfully submitted,

### <u>Wajiha Rizvi</u>

Wajiha Rizvi Entergy Services, Inc. 919 Congress Avenue, Suite 701 Austin, Texas 78701 (512) 487-3962 telephone (512) 487-3958 facsimile

### Attachments: STAFF 2: 1 ADDENDUM 1

### **CERTIFICATE OF SERVICE**

I certify that a copy of the foregoing Response of Entergy Texas, Inc. to Staff Second Request for Information has been sent by either hand delivery, email, facsimile, overnight delivery, or U.S. Mail to the party that initiated this request in this docket on this the 29<sup>th</sup> day of November 2018.

### Wajiha Rizvi Wajiha Rizvi

### ENTERGY TEXAS, INC. PUBLIC UTILITY COMMISSION OF TEXAS DOCKET NO. 48745

| Response of: Entergy Texas, Inc.      | Prepared By: John Gregory Fenn |
|---------------------------------------|--------------------------------|
| to the Second Set of Data Requests    | Sponsoring Witness: TBD        |
| of Requesting Party: Commission Staff | Beginning Sequence No. TH1     |
|                                       | Ending Sequence No. TH 19      |

Question No.: STAFF 2-1

Part No.:

Addendum: 1

Question:

Please provide an overview of Green Button Connect My data ("GBC") that describes:

- a. the steps a customer must take in order to authorize a competitive service provider ("CSP") direct access to their meter data through ETI's Customer Engagement Portal ("CEP");
- b. the process a customer must take to terminate a data sharing agreement with a CSP; and
- c. a description of how the GBC standard protects a customer's information.

Response:

Information included in the response contains highly sensitive protected ("highly sensitive") materials. Specifically, the responsive materials are protected pursuant to Texas Government Code Sections 552.101, 552.104 and/or 552.110. Highly sensitive materials will be provided pursuant to the terms of the Protective Order in this docket.

- a. Please see the attached.
- b. Please see the attached.
- c. The GBC standard protects a customer's information by removing from view the customer's account number, address, and name. Information is also encrypted in transit to the third party and, as part of the sign-up process for the third party, a set of encryption keys is exchanged.

The Green Button effort was created with the support of the U.S. Department of Energy, National Institute of Standards & Technology, Smart Grid Interoperability Panel, and the White House. The Green Button Alliance is a leader in the development of the Green Button utility data-exchange standard, which ensures that customer data does not contain any personally identifiable data and must be transmitted using a secure-transmission process. Question No.: STAFF 2-1 Addendum 1

### Addendum 1:

The Company has de-classified the attachment to the original response to this request. Please see the attached.

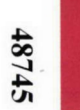

Entergy

### WE POWER LIFE<sup>™</sup>

# Green Button Connect My Data Draft

11/21/2018

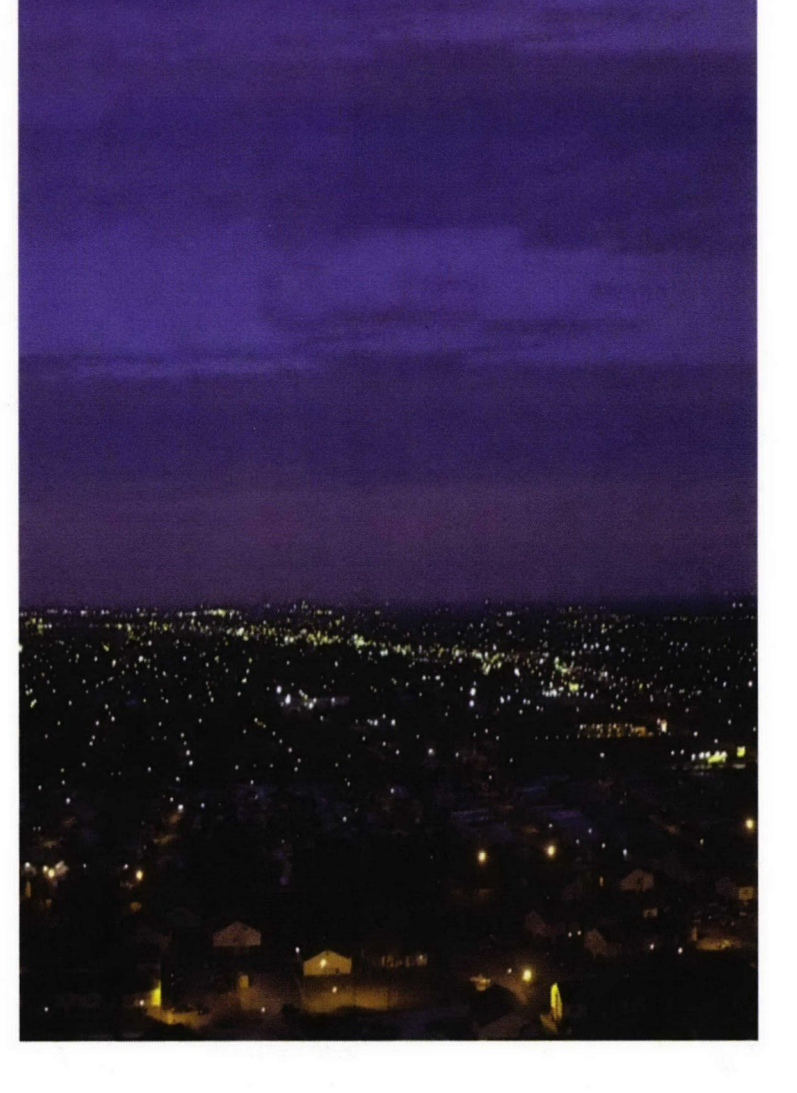

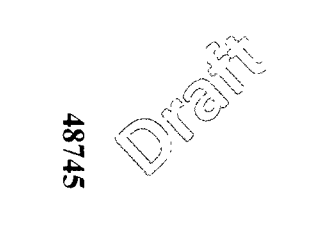

# Disclaimer

 All color and design elements included herein are non-final and subject change in the final release.

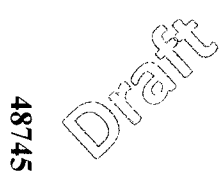

## **Background on Content being Provided**

- Green Button Connect My Data has two experiences: Desktop and Mobile Web Browser
- The first set of slides will be for desktop followed by Mobile Web Browser
- The Mobile Web Browser experience has the same functionality as the desktop. The only difference is the form factor in terms of screen size.
- Each mock up shows a customer that has access to one account and a customer that has access to multiple accounts.

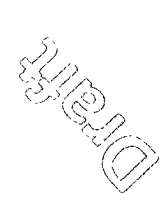

# Green Button Connect My Data Desktop screen Mock Up

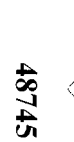

# Green Button Connect (Desktop)

User navigates to usage screen to see their consumption
User decides they would like to share their consumption data

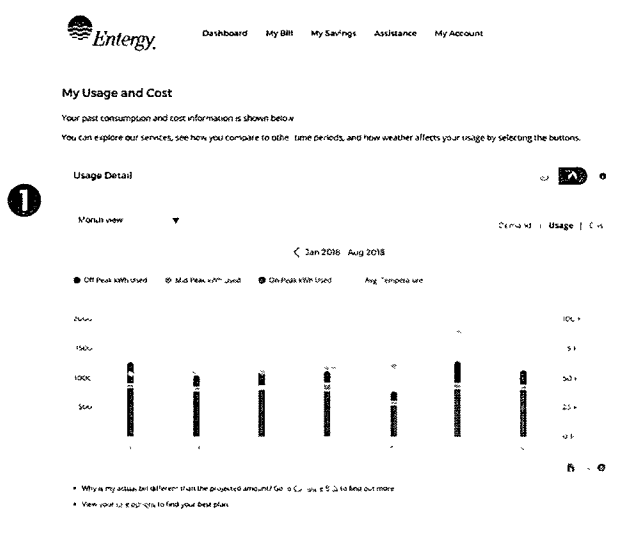

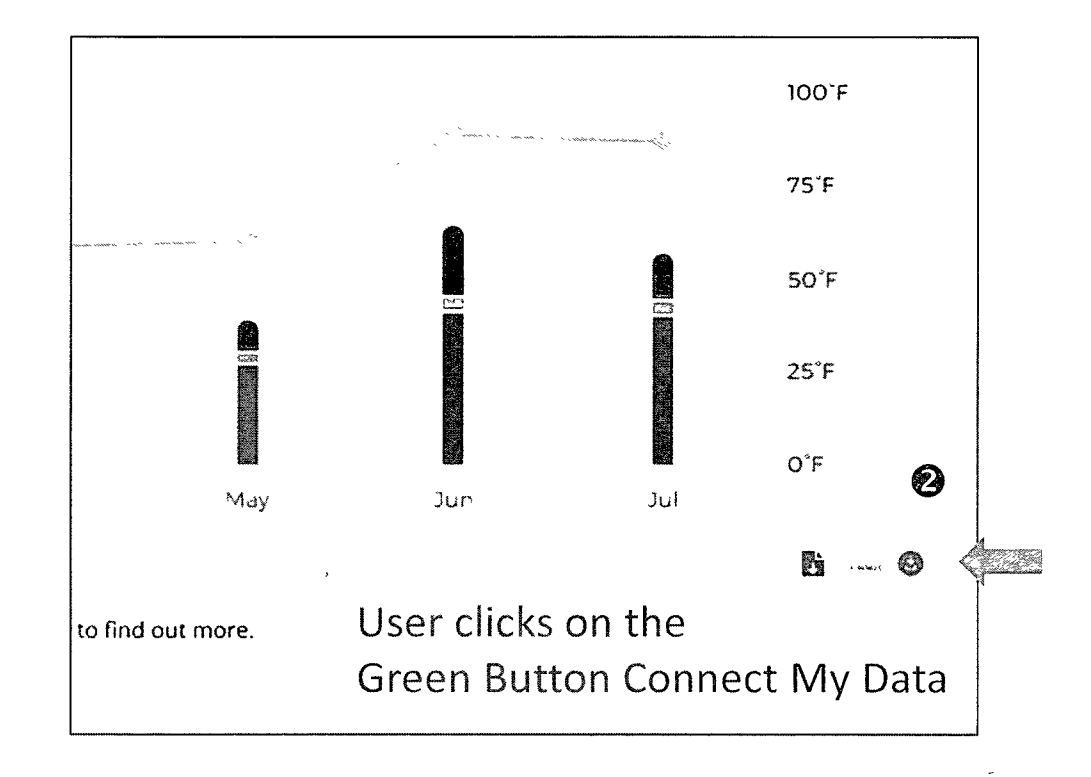

# Green Button Connect (Desktop) Pre-Selecting accounts and meters

Account/Meter Selection (1 Account)

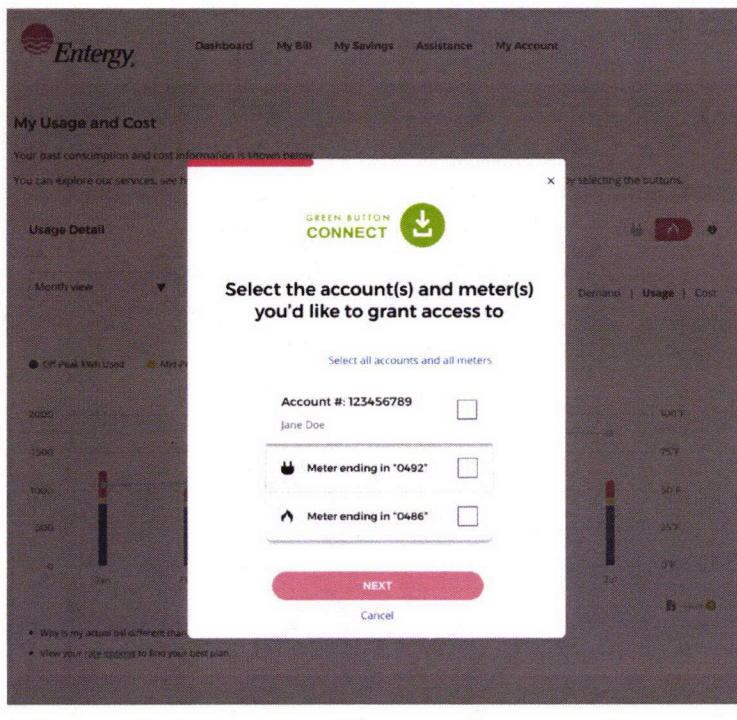

1) After clicking the Green Button Connect My Data icon, the customer navigates to the screen where access is granted to account(s) and meter(s). Account/Meter Selection (Multiple Accounts)

| Entergy.                                                                                                    | tashboard My Bill My Savings Assistance My Account               |                           |
|----------------------------------------------------------------------------------------------------|------------------------------------------------------------------|---------------------------|
| My Usage and Cost                                                                                                    |                                                                  |                           |
| You can explore our services, see h                                                                                                    | nation is sown being.                                            | ey selecting the buttons. |
|                                                                                                    |                                                                  |                           |
| Usage Detail                                                                                                    | CONNECT                                                          | • •                       |
| Month view                                                                                                    | Select the account(s) and meter(s) you'd like to grant access to | Demand   Usage   Cost     |
| Coff-Pauk Liviti Used St Mid-P                                                                                                    | Select all accounts and all meters                               |                           |
| 2600                                                                                                    | Account #: 123456789                                             | UOT                       |
|                                                                                                    | Meter ending in "0492"                                           | 53                        |
| -                                                                                                    | Meter ending in "0486"                                           | - m                       |
| O and a second second s | Account #: 8888888888                                            | ат<br>П Э                 |
| <ul> <li>Why many actual bill defined that</li> <li>Your your Lage Action to find your</li> </ul>                                                                                                    | Heter ending in "0123"                                           |                           |
|                                                                                                    | Meter ending in "0456"                                           |                           |
|                                                                                                    | Account #: 6666666666                                            |                           |
|                                                                                                    | Heter ending in "0321"                                           |                           |
|                                                                                                    | NEXT                                                             |                           |

# Green Button Connect (Desktop) Selecting accounts and meters

Account/Meter Selection (1 Account)

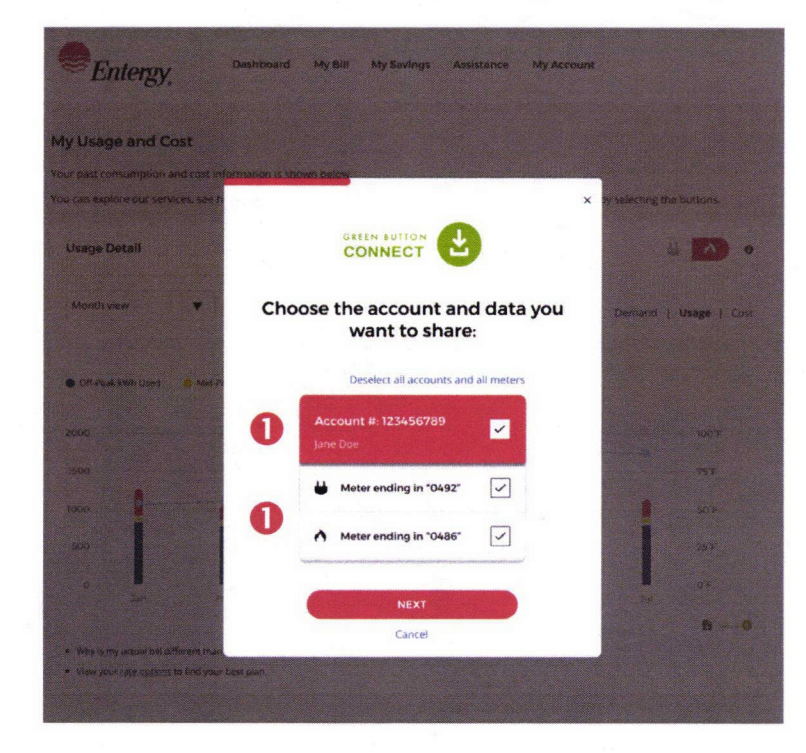

Select the account(s) and meter(s) to which access should be granted.

Account/Meter Selection (Multiple Accounts)

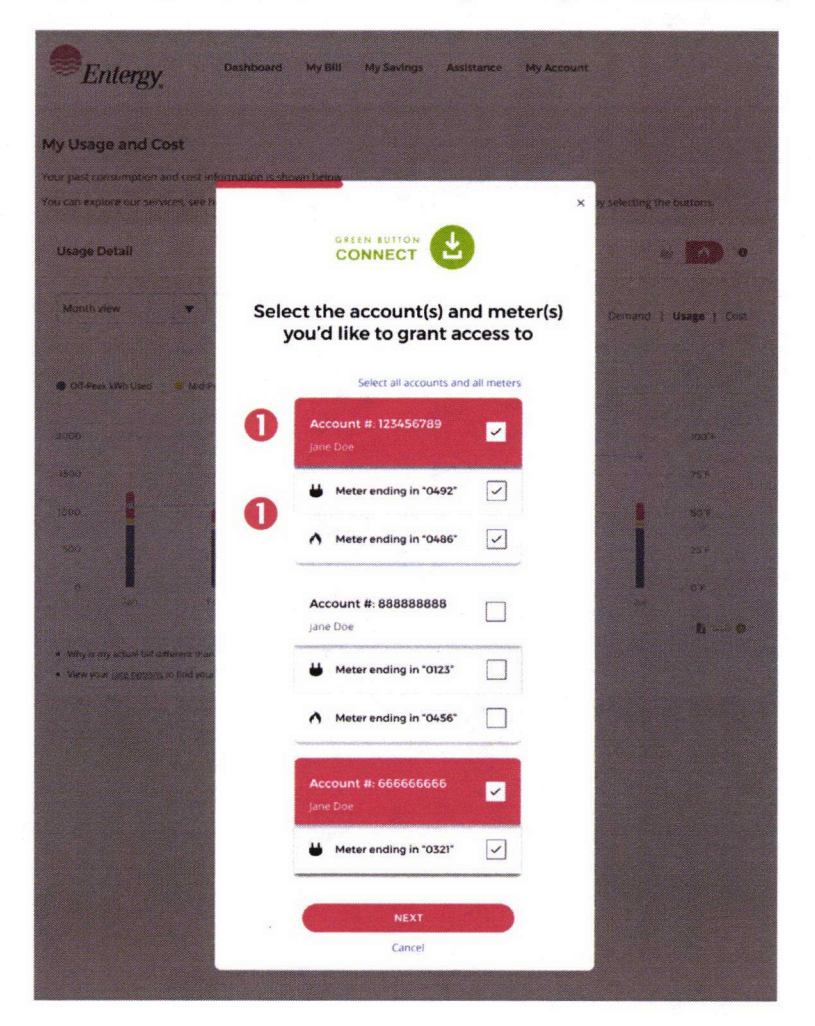

# Green Button Connect (Desktop) Selecting vendors

After selecting account and meter in previous screen then:

### Select Vendor(s)

Entergy.

ly Usage and Cost

 Customer selects vendor(s) to send the data to.
 Customer reviews the information being sent.
 Detail of what data is being sent is shown to customer (NOTE: Item 3 of what data is being sent is under review).
 Customer chooses the time period over which data will be sent.

### Select companies 0 (0) Select the company you'd like to authorize to access your data and what type of data you'd like to share. mand | Usage | Cost Coll Park State Lines Select company: Company A Some descriptive text. Lorem ipsum dolor sit amet, consectetur adipiscing elit, sed do elusmod tempor incididunt ut labore et dolore magna aliqua. Ut enim ad minim veniam, quis nostrud exercitation ullamco laboris nisi ut aliquip ex ea commodo consequat. Show less Company B Some descriptive text. Lorem ipsum dolor sit 25 min 23 amet, consectetur adipiscing elit... Show more Why is my actual bill different Company C Some descriptive text. Lorem ipsum dolor sit amet, consectetur adipiscing elit... Show more Cancel

### **Vendor Selected**

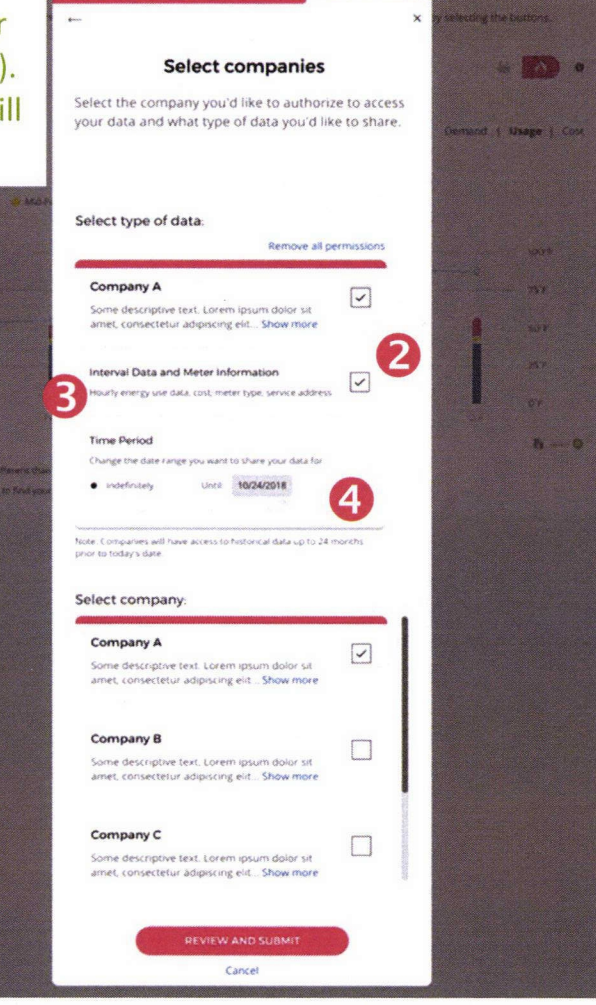

# **Green Button Connect (Desktop) Review and submit**

0 0

6 0

emano | Usage | Cost

### **Review and Submit** (1 Account)

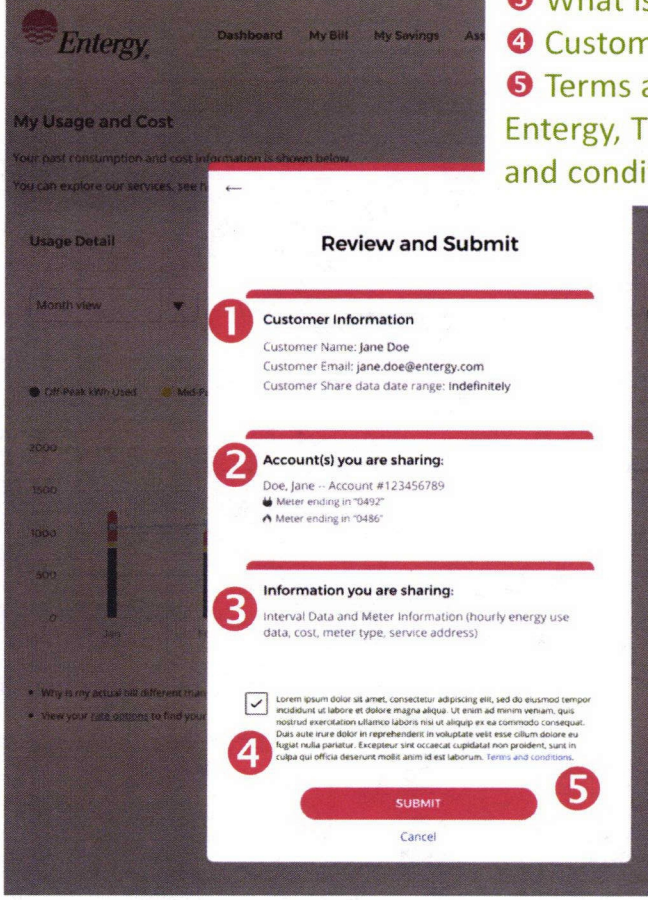

**Customer Reviews and Submits Review and Submit** O Customer Information (Multiple Accounts) 2 Account for which data is being shared What is being sent in the Green Button data Assistance My Account Output Customers Acknowledgment **⑤** Terms and Condition between all parties involved, Entergy, Third Party and Customer (actual content of terms and conditions is still in development)

### **Review and Submit**

×

0 ( )

d I Usage I Cos

### Customer Information Customer Name Jane Doe Customer Email: jane.doe@entergy.com

Customer Share data date range: Indefinitely

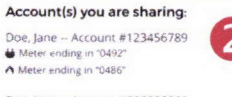

Doe Jane .. Arrount #666666666 Meter ending in "0492"

### Information you are sharing: Interval Data and Meter Information (hourly energy use

data, cost, meter type, service address)

orem iosum dolor sit amet, consectetur adipiscine elit, sed do exismod temor Loterin poum osus si amer contexcetui adopsong enc. sed ob examo tempo modulari ut babor el dolore ragita adjus, bit enim ad minim venani, que nostud exercitation ullaritori ubarra niu ut adjus pa es a commode consequiut. Dues aute enur dolor in reprehendent in voluptate evit esso citilum dolore es-lugiar nulla pariatar: Excepteur sind occaest cupidatal non prodent, sant in cupia que difita deserunt moltá anni des luborum; tema and contactorse

SUBMIT

Cancel

# Green Button Connect (Desktop) Editing vendor permissions and time periods

Can deselect a company with which to share data
Can adjust the time period to send the data

| re ourservices see h                          | ¢                                                                                                    | × | ry selecting the buttons. |
|-----------------------------------------------|----------------------------------------------------------------------------------------------------|---|---------------------------|
| itall                                         | Select companies                                                                                                    |   | • 🖉 🖉                     |
| * .                                           | Select the company you'd like to authorize to access<br>your data and what type of data you'd like to share.<br>Note: It's important to review the Terms and Conditions of each<br>company you authorize. Franklin Energy has not conducted |   | Demand + Usage + Cost     |
| With Lises 🔹 Mid P-                           | security reviews of the companies below.<br>Select type of data:<br>Remove all permissions                                                                                                    |   | 10.75                     |
| 1                                             | Company A<br>Some descriptive text. Lorem ipsum dolor sit<br>amet. consectetur adipscing elit Show more                                                                                                    |   |                           |
| 1                                             | Interval Data and Meter Information                                                                                                    |   | 251                       |
| ייינט אין אין אין אין אין אין אין אין אין אין | Time Period<br>Change the date range you want to share your data for.<br>• Indefinitely Unct. 10/24/2018                                                                                                    |   | B=0                       |
|                                               | Note: Comparises will have access to historical data up to 24 months<br>prior to today's date.                                                                                                    |   |                           |
|                                               | Company A<br>Some descriptive text. Lorem .psum dolor sit<br>amet, consectetur adipiscing elit Show more                                                                                                    |   |                           |
|                                               | Company B<br>Some descriptive text. Lorem ipsum dolor sit<br>arriet, consectetur adipiscing elit Show more                                                                                                    |   |                           |
|                                               | Company C Some descriptive text. Lorem ipsum dolor sit amet, consectetur adipiscing elit Show more                                                                                                    |   |                           |
|                                               | REVIEW AND SUBMIT                                                                                                    |   |                           |
|                                               | Cancel                                                                                                    |   |                           |

Vendor Select/Remove

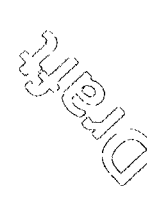

# Green Button Connect My Data Mobile Screen Mock Up

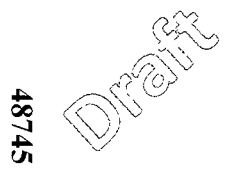

# Green Button Connect (Mobile) ₿ Entergy

My Usage and Cost Your past consumption and cost information is shown below You can explore our services, see how you compare to other time periods and how weather affects your usage by selecting the buttons. Usage Detail 0 Usage Month View 🗸 Jan 2018 - Aug 2018 🖯 6 Off Peak Whitten C Mitt Peak Whit Used A On Peak kWb tised Avg. Temperature \$400 100 F \$300 75 F \$200 \$100 so ħ. ................................ Why is my actual belid different than the projected amount? Go to Compare Byts to find out more · View your rate oggings to find your best plan

Q 🔺 🚍

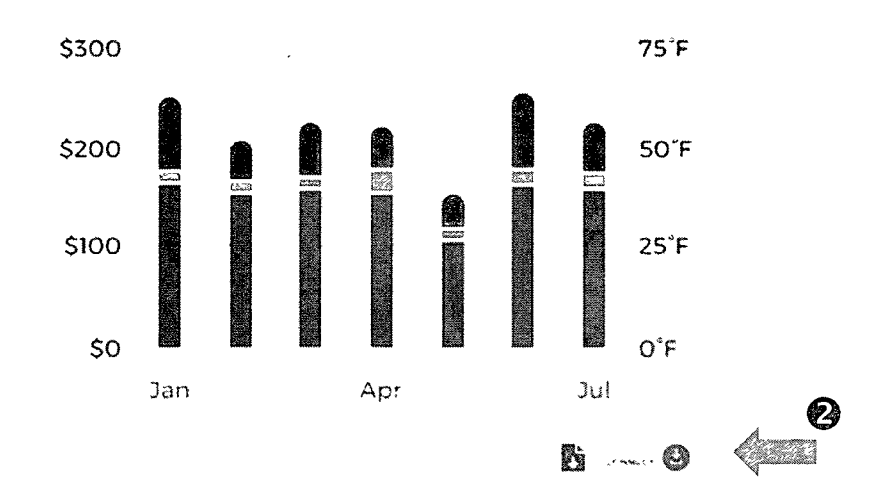

- Why is my actual bill different than the projected amount? Go to Compare Bills to find out more.
- · View your rate options to find your best plan.

• User navigates to usage screen to see their consumption Output the state of the state of the stat share their consumption data

### Account/Meter Selection (1 Account) Account/Meter Selection (Multiple Accounts)

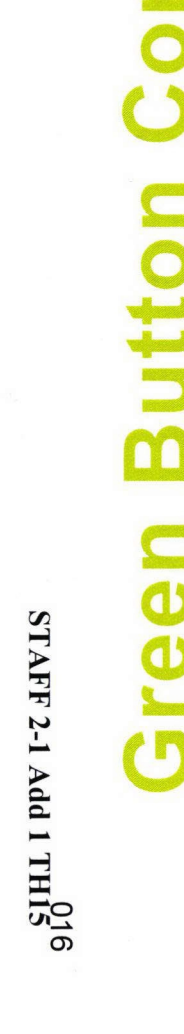

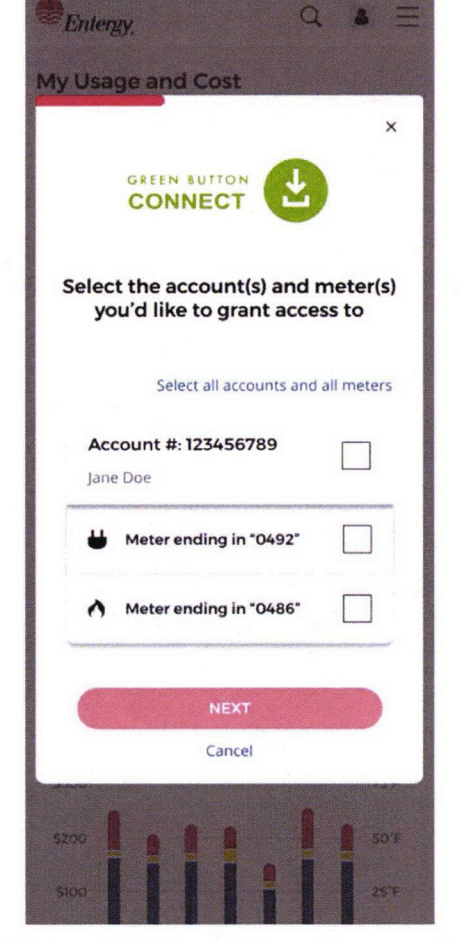

1) After clicking the Green Button Connect My Data icon, users navigate to this screen, where access is granted to specific account(s) and meter(s).

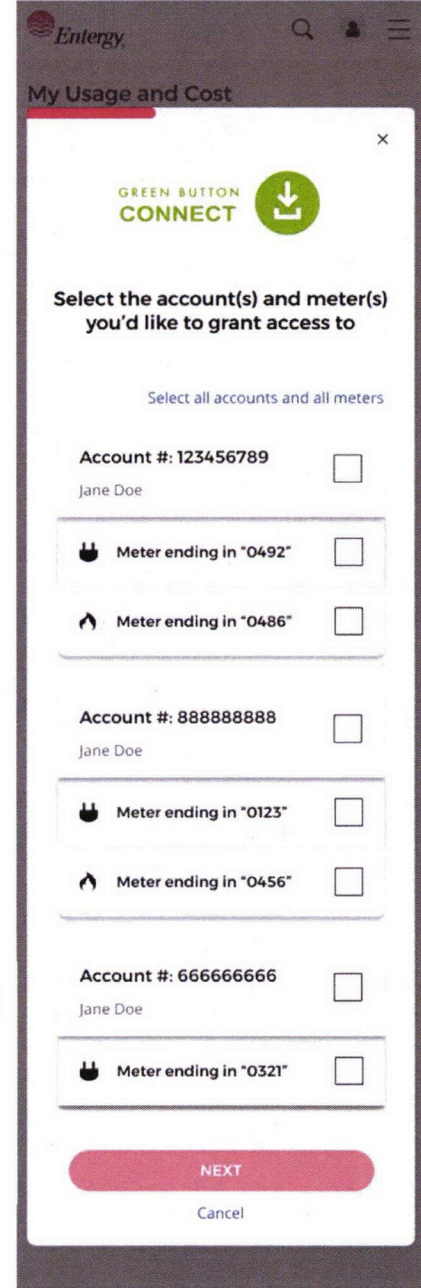

# utto elected

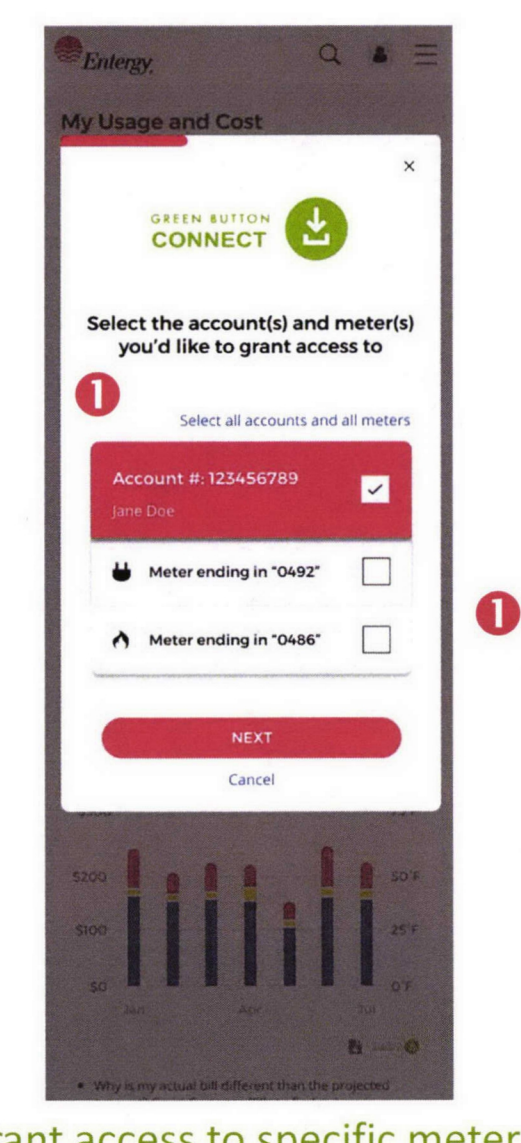

• Grant access to specific meters and accounts

### Account/Meter Selected (1 Account) Account/Meter Selected (Multiple Accounts)

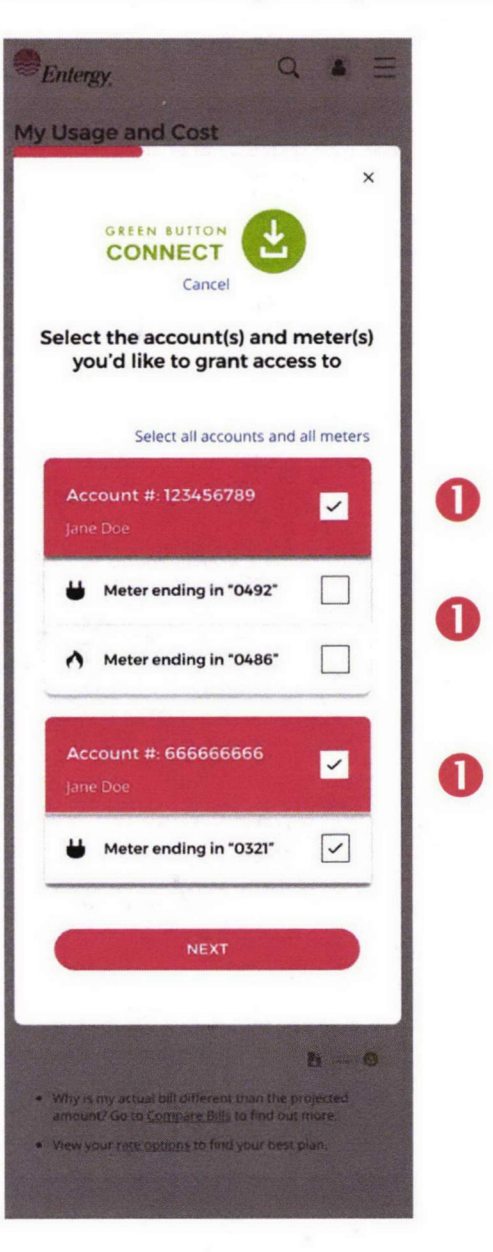

48745

STAFF 2-1 Add 1 THI6

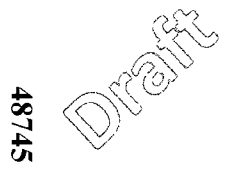

STAFF 2-1 Add 1 TH17

3

(3)

UZ.

2000

S

C I D

After selecting account and meter in previous screen:

• Customer selects vendor(s) with which to share data.

Oustomer reviews the information being sent.

• Detail of what data is being sent is shown to customer (NOTE: Item 3 of what data is being sent is under review).

O Customer chooses the time period over which data will be sent.

### Vendor Selected My Usage and Cost × Select companies Select the company you'd like to authorize to access your data and what type of data you'd like to share Select type of data-Remove all permissions O Company A $\leq$ Some descriptive text. Lorem ipsum dolor sit. Show more Interval Data and Meter 2 Information ~ Hourly energy use data cost, meter 6) type service address Time Period Change the date range you want to share your data for Indefinites Until 10/24/2018 **e**i Note: Con panies will have access to historical data up to 24 months prior to today's date Select company. Company A ~ Some descriptive text: Lorem ipsum dolor sit. Show more Company B Some descriptive text. Lorem ipsum dolor sit . Show more Company C Some descriptive text. Lorem ipsumidatorisit. Show more REVIEW AND SUBMIT Cancel

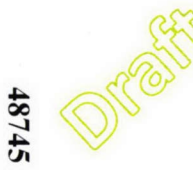

0

STAFF 2-1 Add 1 TH18

### Review and Submit (1 Account)

2

5

### Review and Submit (Multiple Accounts)

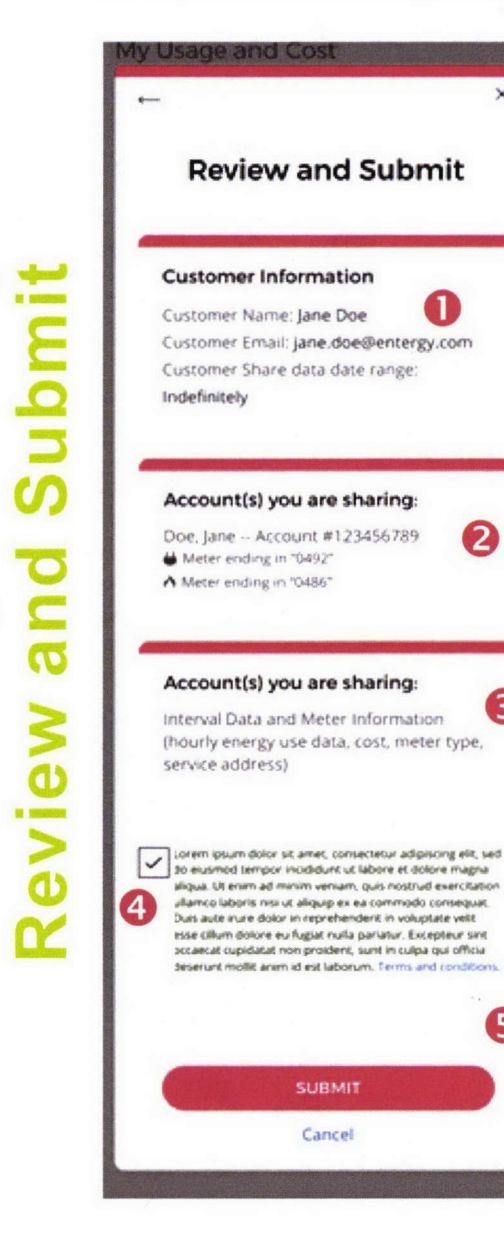

**Customer Reviews and Submits** • Who you are logged in as 2 The account for which data is being shared • What is being sent in the Green Button data 4 Customer acknowledgment S Terms and Condition between all parties involved, Entergy, Third Party and Customer (actual content of terms and conditions is still in development)

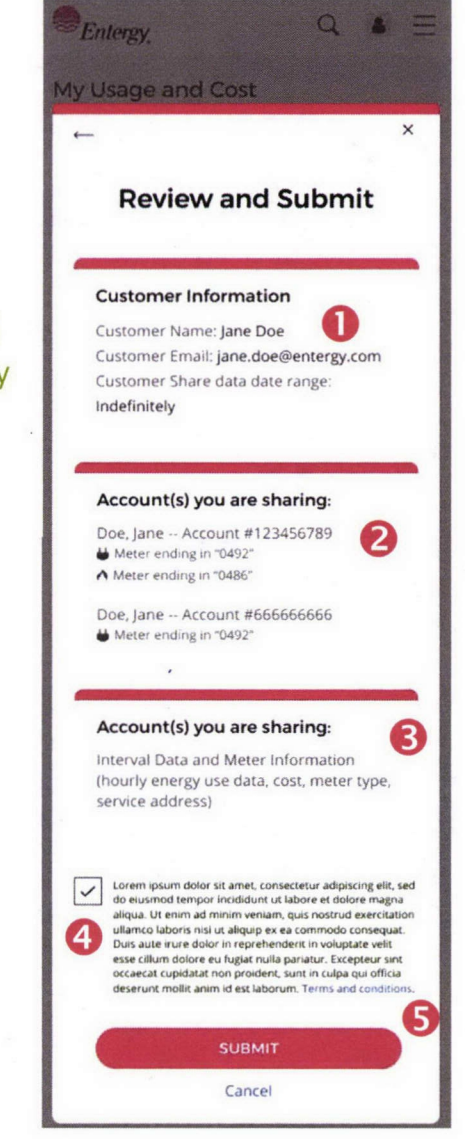

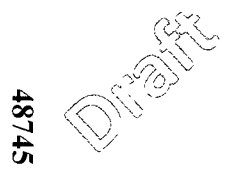

### **Edit Vendor Permissions**

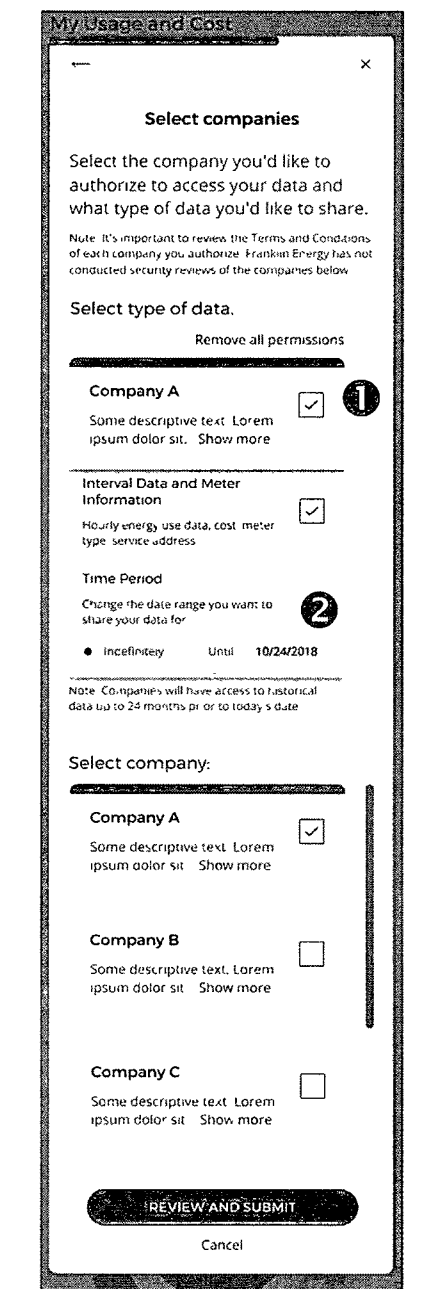

S (1) Ì . . . . . . v 🖂 🤈 3 12.E Ċ 2 Ø Ý Contra Participa Sur and Ŷ Ĩ 

• Can deselect a company with which to

Can adjust the time period to send the data

share data

TODA

Ø R